## CONNECTED WASH ACTIVATE CONNECTED WASH (PAIRING)

This manual applies to the following machines with black display:

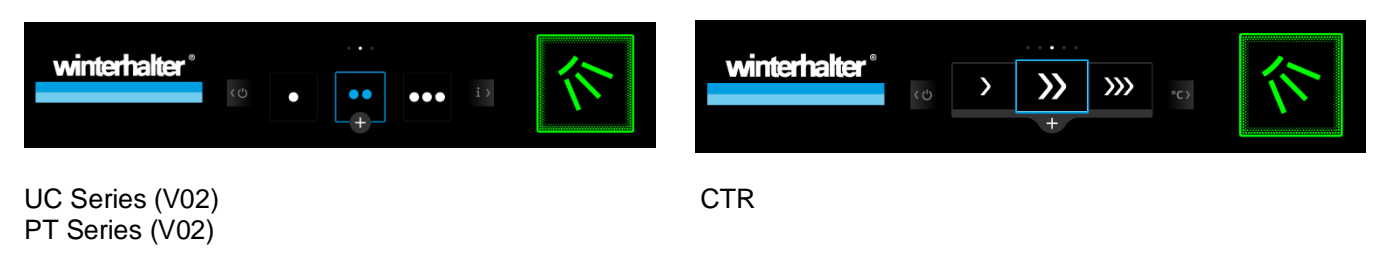

Is your warewasher operational and successfully connected to your network? Then activate CONNECTED WASH on your machine now.

- 1. Open link: https://my.winterhalter.com/#/cw-pairing
- 2. Enter serial number.
- 3. Carry out pairing. Enter the PIN on your machine's display to do this.

| ACTIVATE CONNECTED WASH ON YOUR MACHINE NOW (PAIRING):                                          |
|-------------------------------------------------------------------------------------------------|
| 1. Connect your machine to the internet using WLAN or LAN.                                      |
| C To the instructions                                                                           |
| 2. Activate CONNECTED WASH on your machine. Enter the PIN on your machine's display to do this. |
| The PIN for machine number 3068386 is: X X X X                                                  |
| C To the instructions                                                                           |
| 3. Check the transfer of your machine data to your user account.                                |
| CONNECTED WASH Portal >                                                                         |

## > Carry out pairing on the machine:

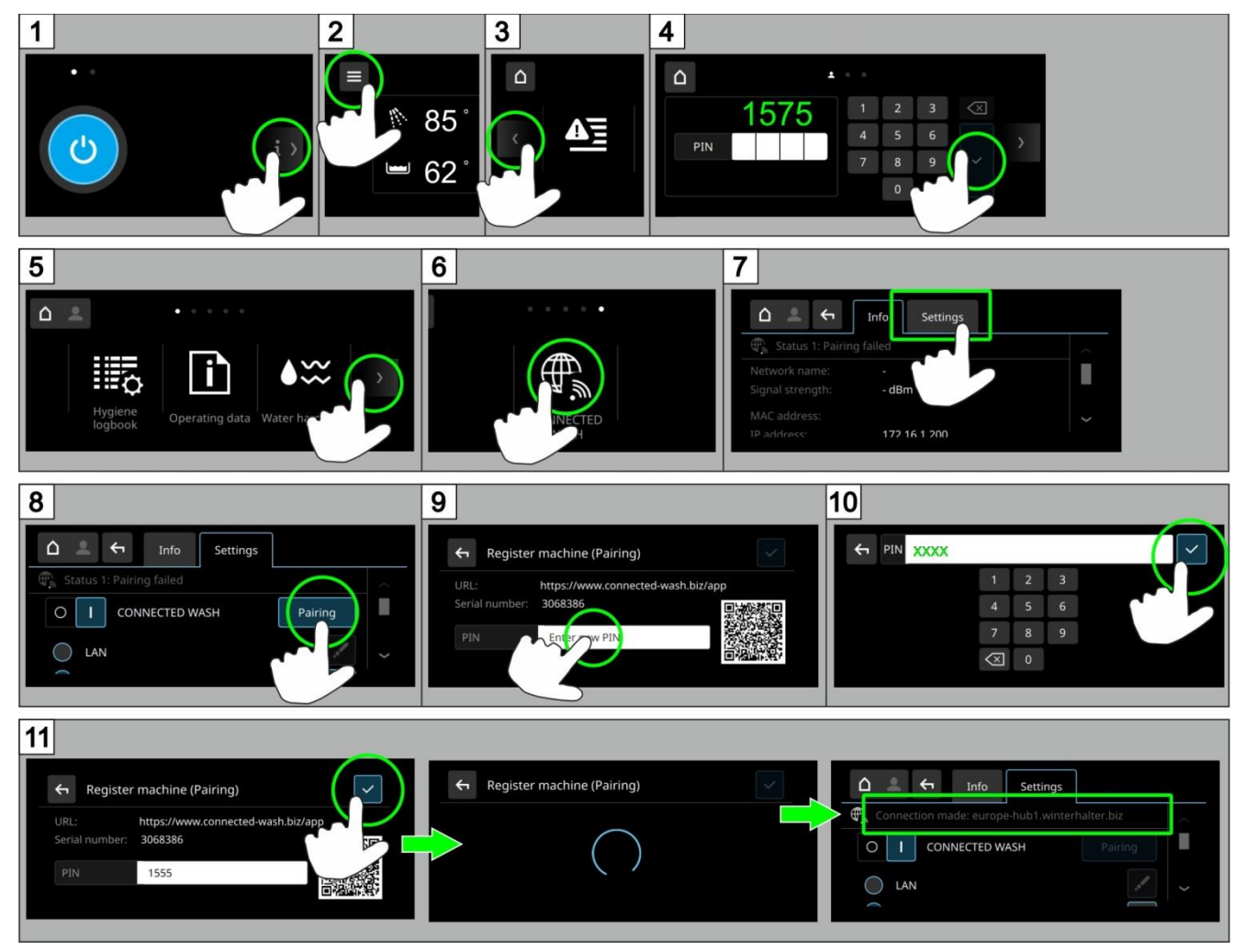

Once you have successfully paired the machine with the app, you can utilise all features of CONNECTED WASH. To do this, simply access "DASHBOARD" (https://my.winterhalter.com/#/cw-dashboard):

| winterhalter*            |                        | O TEST USER ≡                  |
|--------------------------|------------------------|--------------------------------|
| CONNECTED WASH - DASHBOA | RD                     |                                |
| SAFETY                   | OPTIMISATION           | ANALYSES                       |
|                          | $\left(+\right)$       |                                |
| Display all 7 machines   | Display all 7 machines | Display all 7 machines         |
| 🗙 1 Machine 🔉            | 🗙 1 Machine 🔉          | or go straight to the machine: |
| 🔺 1 Machine 🔉            | 🔺 3 Machines 🔉         | Search for machine nurr        |
| ✓ 5 Machines >           | ✓ 3 Machines >         |                                |